# MANUAL PARA PREENCHIMENTO DO PLANO ESTRATÉGICO

O plano estratégico deverá ser preenchido pelo Diretor do setor ou quem ele designar.

## PRIMEIRA ETAPA:

PASSO 1 – Dentro do sistema Polare, clicar em "Configurações do sistema" e posteriormente "Configuração de Unidades" e verificar se as unidades cadastradas estão com a opção marcada como "Unidade Estratégica" e Auto homologável", clicando nos "..." e "Editar", conforme abaixo:

| oord. De Sistemas De Informacao (Reitoria)                                                                                                    | Depto De Adm. De Pessoas (R                | eitoria) |
|----------------------------------------------------------------------------------------------------|--------------------------------------------|----------|
| Inidade Auto-Homologável                                                                                                    | Editar Unidade Estratégica Unidade Gestora |          |
| ódigo: 110101070202                                                                                                    | Excluir :ódigo: 1101010901                 |          |
| > Configurações de Unidades > Edição                                                                                                    |                                            |          |
| > Configurações de Unidades > Edição<br>Editar Configurações de unidades                                                                                                    |                                            |          |
| <ul> <li>Configurações de Unidades &gt; Edição</li> <li>Editar Configurações de unidades</li> <li>* Campos Obrigatórios</li> </ul>                                                   |                                            |          |
| Configurações de Unidades > Edição  Editar Configurações de unidades  * Campos Obrigatórios Unidade * 110101070202 - COORD. DE SISTEMAS DE INFORMACAO (RE                            | ORIA)                                      |          |
| Configurações de Unidades      Edição  Editar Configurações de unidades  * Campos Obrigatórios Unidade *  110101070202 - COORD. DE SISTEMAS DE INFORMACAO (RE Categoria da unidade * | ORIA)                                      |          |

PASSO 2 – Entrar com o vínculo "Chefia/Diretoria" e clicar em: "Plano Estratégico" e posteriormente clicar em "+ NOVO PLANO ESTRATÉGICO", conforme imagem a seguir:

| E OPOLARE Chefia/Diretoria   1054645 (A<br>Coord. de Cadastro de Pessoas |                                                                                                    | • |
|--------------------------------------------------------------------------|----------------------------------------------------------------------------------------------------|---|
| 🕈 Início                                                                 | 🛖 > Plano Estratégico da Unidade                                                                                                  |   |
| Configurações do sistema                                                 | Plano Estratégico da Unidade 2 + NOVO PLANO ESTRA                                                                                 |   |
| ▲ Plano e Política<br>Institucional                                      |                                                                                                    |   |
| Hano Estratégico                                                         | Adicione, visualize e pesquise planos estratégicos nesta página                                                                   | ^ |
| = Plano Gerencial >                                                      | A permissão de cadastro do plano estratégico só é concebida para dirigentes da unidade referente.                                 |   |
| = Plano Individual >                                                     | Nesta página você pode adicionar e visualizar planos estratégicos da unidade, além de conseguir buscar por planos com facilidade. |   |
| 🖥 Homologação                                                            | As informações serão salvas automaticamente para que você possa concluir o preenchimento mais tarde.                              |   |
| ut Relatórios                                                            |                                                                                                    |   |
|                                                                          | Q Busca Q Ano                                                                                                    |   |

<u>PASSO 3</u> – Efetuar o preenchimento do plano estratégico e clicar em ">" para avançar com o preenchimento, conforme imagens a seguir:

Tela 1-

| 0 | Dados gerais                                     | Dados gerais                                            |                             |           |
|---|--------------------------------------------------|---------------------------------------------------------|-----------------------------|-----------|
| 0 | Vinculo com planos e políticas<br>institucionais | Unidade *<br>110101090106 - COORD. DE CADASTRO DE PESSO | Ano de referência *<br>2025 |           |
| 0 | Cadeia de valor                                  | Participação no Programa de Gestão de Desemp<br>Sim     | enho (PGD) *                |           |
| 0 | Prioridades                                      | Competências da unidade *<br>Þigite a competência       |                             | Adicional |
|   |                                                  | GESTÃO DE PESSOAS                                       |                             |           |
|   |                                                  | INGRESSO DE NOVOS SERVIDORES                            |                             |           |
|   |                                                  | FOLHA DE PAGAMENTO                                      |                             |           |
|   |                                                  | APOSENTADORIA E PENSÕES                                 |                             |           |

Obs.: Descrever as competências da Unidade e posteriormente clicar em "adicionar".

# Tela 2 –

| lovo | o Plano Estratégico                              |                                                        |
|------|--------------------------------------------------|--------------------------------------------------------|
| 0    | Dados gerais                                     | Vínculo com planos e políticas institucionais          |
| 0    | Vinculo com planos e políticas<br>institucionais | * Campos obrigatórios Plano e Política Institucional * |
| 0    | Cadeia de valor                                  | Selecione o plano                                      |
| 0    | Prioridades                                      | POLARE TESTE ATUALIZADO                                |
|      |                                                  | + ADICIONAR OUTRO ATRIBUTO                             |
|      |                                                  | Adicionar vínculo Cancelar                             |
|      |                                                  |                                                        |

Obs.: Selecionar o Plano e Política Institucional vigente.

Tela 3 – Ainda dentro de "Vínculo com planos e políticas institucionais", selecionar os atributos existentes, clicar em "+ADICIONAR OUTRO ATRIBUTO" e posteriormente avançar:

Exemplo:

| Atributos *                                                                                                    |   |
|----------------------------------------------------------------------------------------------------|---|
| Metas                                                                                                    | ~ |
|                                                                                                    |   |
| R1.1 - Percentual de Verticalização Meta Final: 30%                                                                   | ~ |
| R2.1 - Percentual de homologação de projetos indissociáveis Meta Final: 15%                                           | ~ |
| R3.1 - Percentual de projetos e ações com a temática de formação cidadã e educação<br>para o trabalho Meta Final: 40% | ~ |
| R4.1 - Percentual de Eficiência Acadêmica Meta Final: 45%                                                             | ~ |
| Atributos                                                                                                    |   |

 R1 - Promover a verticalização entre os diferentes níveis, formas e modalidades de ensino. ações afirmativas;

 R2 - Fomentar a integração entre ensino, pesquisa e extensão. sociais para a realização de parcerias nacionais e internacionais;

 R3 - Promover ações de formação para a cidadania. dimensões da extensão, às suas diretrizes e à implementação de políticas públicas.

 R4 - Promover ações que visem ao desenvolvimento socioeconômico, ambiental,

R4 - Promover ações que visem ao desenvolvimento socioeconômico, ambiental, cultural e político da comunidade.

### Atributos

Diretrizes

O PDI 2024-2028 do IFRS apresenta ações pautadas na importância da formação profissional, do atendimento às camadas sociais que necessitam cada vez mais de oportunidades para poderem se inserir no Mundo do Trabalho, ações essas que não podem prescindir do vínculo inequívoco entre ensino, pesquisa, extensão e inovação.

R1.1 - Percentual de Verticalização R2.1 - Percentual de homologação de projetos indissociáveis R3.1 - Percentual de projetos e ações com a temática de formação cidadã e educação para o trabalho R4.1 - Percentual de Eficiência Acadêmica

# Atributos

Estratégias

oferta de educação profissional e tecnológica, em todos os seus níveis e modalidades, formando e qualificando cidadãos para atuação profissional nos diversos setores da economia, especialmente no que tange ao desenvolvimento socioeconômico local, regional e nacional;

desenvolvimento da educação profissional e tecnológica como processo educativo intercultural e investigativo de produção e recriação de soluções técnicas e tecnológicas às demandas sociais e peculiaridades regionais;

promoção da integração e da Verticalização da educação básica à educação profissional e educação superior;

compromisso com a oferta formativa em benefício da consolidação e 97 fortalecimento dos arranjos produtivos, sociais e culturais locais, identificados com base no mapeamento das potencialidades de desenvolvimento socioeconômico e cultural no seu âmbito de atuação;

desenvolvimento de ações de extensão e de divulgação científica e tecnológica; realização e fomento da pesquisa aplicada, da produção de conhecimento do desenvolvimento cultural, da economia solidária, do cooperativismo e do desenvolvimento científico e tecnológico;

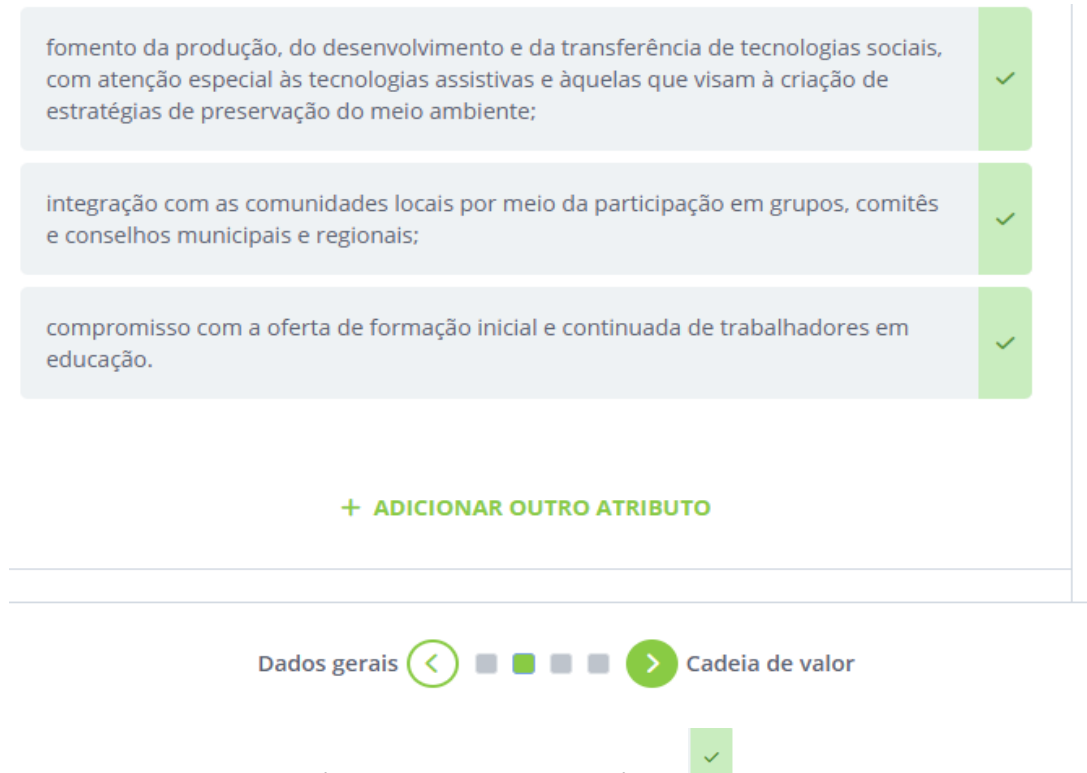

Obs.: Cada atributo deverá ser ativado clicando no ícone

Para finalizar esta etapa: Clicar em "Adicionar Vínculo".

Tela 4 –

Seguindo, dentro de "Cadeia de valor", fazer a seleção dos Macroprocessos pertinentes à Unidade e em seguida clicar em "Adicionar macroprocessos", conforme exemplo abaixo:

| Processo da cadeia de valor *                                                                                                |                                          |           |
|----------------------------------------------------------------------------------------------------|------------------------------------------|-----------|
| Processo de Gestão     Processo de suporte Seleção de macroprocessos *                                                       | <ul> <li>Processo finalistico</li> </ul> |           |
| Gerir ciclo estratégico                                                                                                    |                                          | ~         |
| Gerir governança e controles                                                                                                 |                                          | ~         |
| Gerir processos organizacionais                                                                                              |                                          | ~         |
|                                                                                                    |                                          |           |
|                                                                                                    |                                          |           |
| Adicionar macroprocess                                                                                                    | Cancelar                                 |           |
| Processo de suporte                                                                                                    | Cancelar                                 |           |
| Processo de suporte                                                                                                    | Cancelar                                 | 👕 EXCLUIR |
| Processo de suporte<br>Exibir macroprocessos ©                                                                               | EDITAR                                   | EXCLUIR   |
| Adicional macroprocesso<br>Processo de suporte<br>Exibir macroprocessos @<br>Processo finalístico                            | EDITAR                                   | EXCLUIR   |
| Adicional macroprocesso<br>Processo de suporte<br>Exibir macroprocessos @<br>Processo finalístico<br>Exibir macroprocessos @ | EDITAR                                   | EXCLUIR   |
| Adicional macroprocesso<br>Processo de suporte<br>Exibir macroprocessos @<br>Processo finalístico<br>Exibir macroprocessos @ | EDITAR                                   | EXCLUIR   |

Obs.: Os macroprocessos selecionados poderão ser visualizados clicando em "Exibir macroprocessos".

Tela 5 – Deverão ser incluídas as prioridades da Unidade, conforme exemplo abaixo:

| 0 | Dados gerais                   | Prioridades                                                                                              |
|---|--------------------------------|----------------------------------------------------------------------------------------------------|
| 0 | Vínculo com planos e políticas | * Campos obrigatorios Prioridades da unidade *                                                           |
|   | institucionais                 | Digite a prioridade (Adicionar                                                                           |
| 0 | Cadeia de valor                | Alinhar os objetivos organizacionais com as necessidades<br>e o desenvolvimento dos servidores públicos. |
| 0 | Prioridades                    |                                                                                                    |
|   |                                |                                                                                                    |
|   |                                |                                                                                                    |
|   |                                |                                                                                                    |
|   |                                | Cadeia de valor < 🔳 🔳 🔳 🔊                                                                                |

Para finalizar, clicar em "Concluir preenchimento do plano".

Assim, concluímos o preenchimento do Plano Estratégico e podemos iniciar o preenchimento do Plano Gerencial.